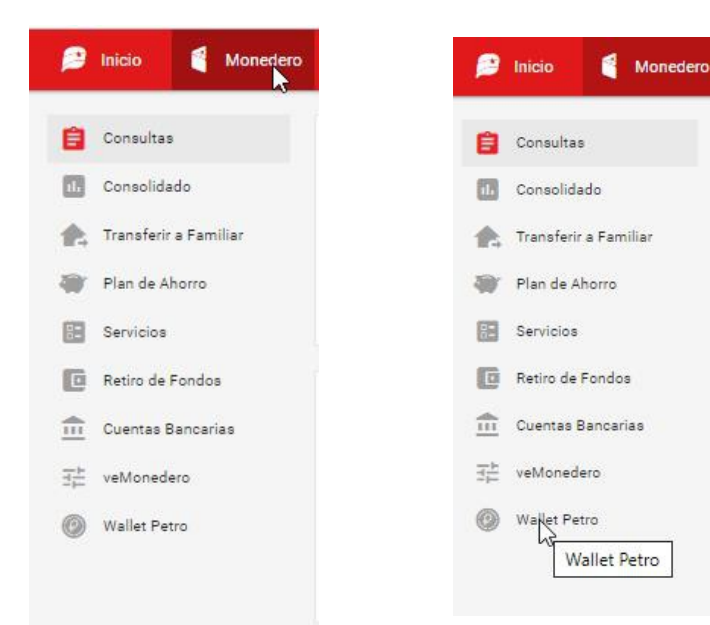

| WalletTello                 |                      |        | ¿Recibiste la caja o bolsa de CL |
|-----------------------------|----------------------|--------|----------------------------------|
| Correo Electrónico          | Dirección del Wallet | Estado |                                  |
| Ningún dato disponible en e | sta tabla            |        | SI NO                            |
|                             |                      |        | Twitter                          |
|                             |                      |        | Registra tu usuario de Twitter   |

- 1. Seleccionar el 2 menu de Monedero
- Seleccionar la opción de Wallet Petro

# PATRIA PetroApp

Cuatro pasos para conectar el Sistema Patria con la Wallet de Petro

## 3. Presionar boton de CONECTAR wallet

### Wallet Petro

Completa los datos que aparecen en el formulario.

Debes estar registrado en http://registro.petro.gob.ve y haber confirmado tu usuario para poder conectar el Monedero Patria con el Wallet Petro. El correo eletrónico que utilizaste en el sistema del Petro debe estar debidamente registrado en la opción Correos Electrónicos del Perfil.

Correo Electrónico (el mismo que usaste en el Wallet Petro)

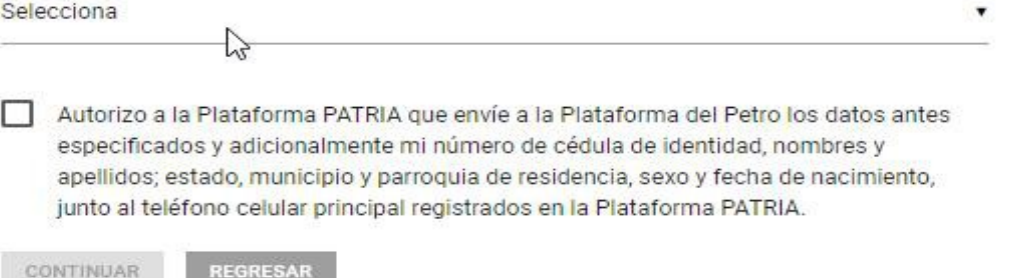

4. Seleccionar correo (usuario) de la Wallet Petro

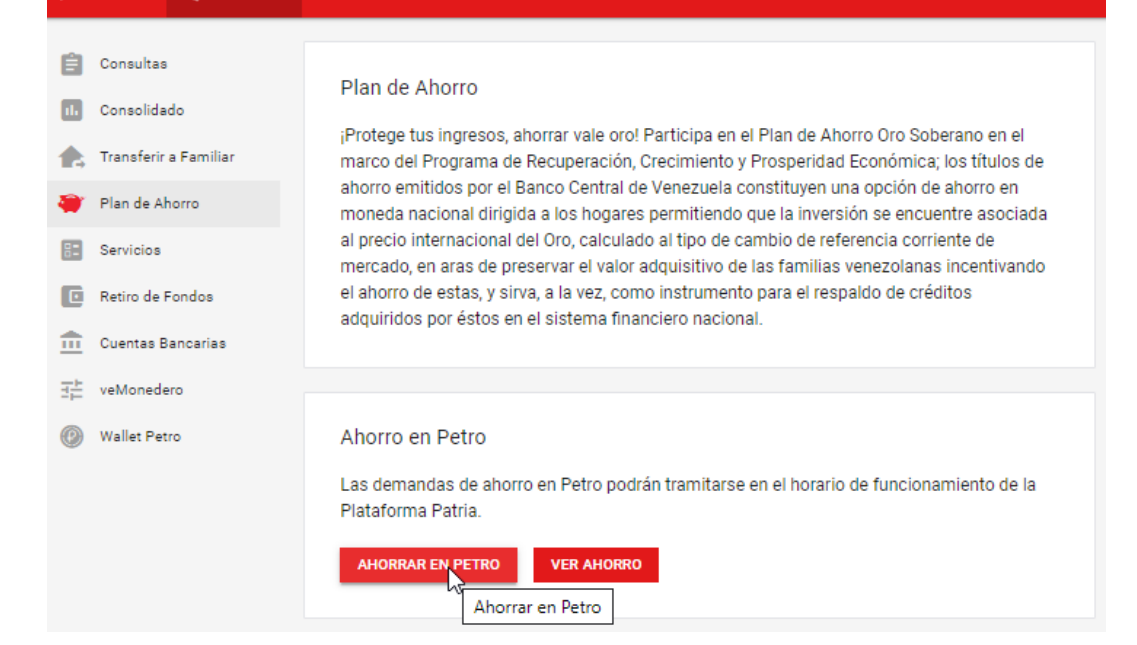

1. Seleccionar opción Monedero/Plan de Ahorro y presionar boton Ahorrar en Petro

| Fecha        | Ahorro (PTR) | Monto (Bs.S) | Amortización | Valoración (Bs.S) |
|--------------|--------------|--------------|--------------|-------------------|
| 05/NOV 15:49 | 0,05594763   | 75.000,00    | 0%           | 101.442,65        |
| 08/OCT 10:06 | 0,01668842   | 20.000,00    | 0%           | 30.258,97         |

# PATRIA

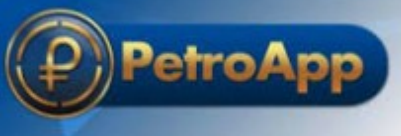

Tres pasos para transferir Petros del Sistema Patria a la Wallet de Petro

### Transferir a Wallet Petro

In la transferencia al Wallet Petro se aplica una comisión.

Datos del Wallet

Dirección (Hash): pAb1wyqba6AH4DbNi5Gw2WRYeS4jQ8tGh3 Correo Electrónico: javierri.rivera@gmail.com

#### Datos de los Ahorros a Transferir

Cantidad de Ahorros: 1

Petros Ahorrados (PTR): 0,05594763 Petros Amortizados (PTR): 0,00000000 Petros Restantes (PTR): 0,05594763 Comisión de la Red (0,1%): 0,00005595 Petros a Recibir (PTR): 0,05589168

Selecciona los Ahorros a Transferir:

|   | Fecha        | Ahorrados (PTR) | Amortizados (PTR) | Restantes (PTR) |
|---|--------------|-----------------|-------------------|-----------------|
| 2 | 05/NOV 15:49 | 0,05594763      | 0,00000000        | 0,05594763      |
|   | 08/OCT 10:06 | 0,01668842      | 0,00000000        | 0,01668842      |

- 2. Luego de adquirir los petros seleccionar enlace de Transferir a Wallet Petro
- 3. Seleccionar Petros ahorrados y **CONFIRMAR** transferencia

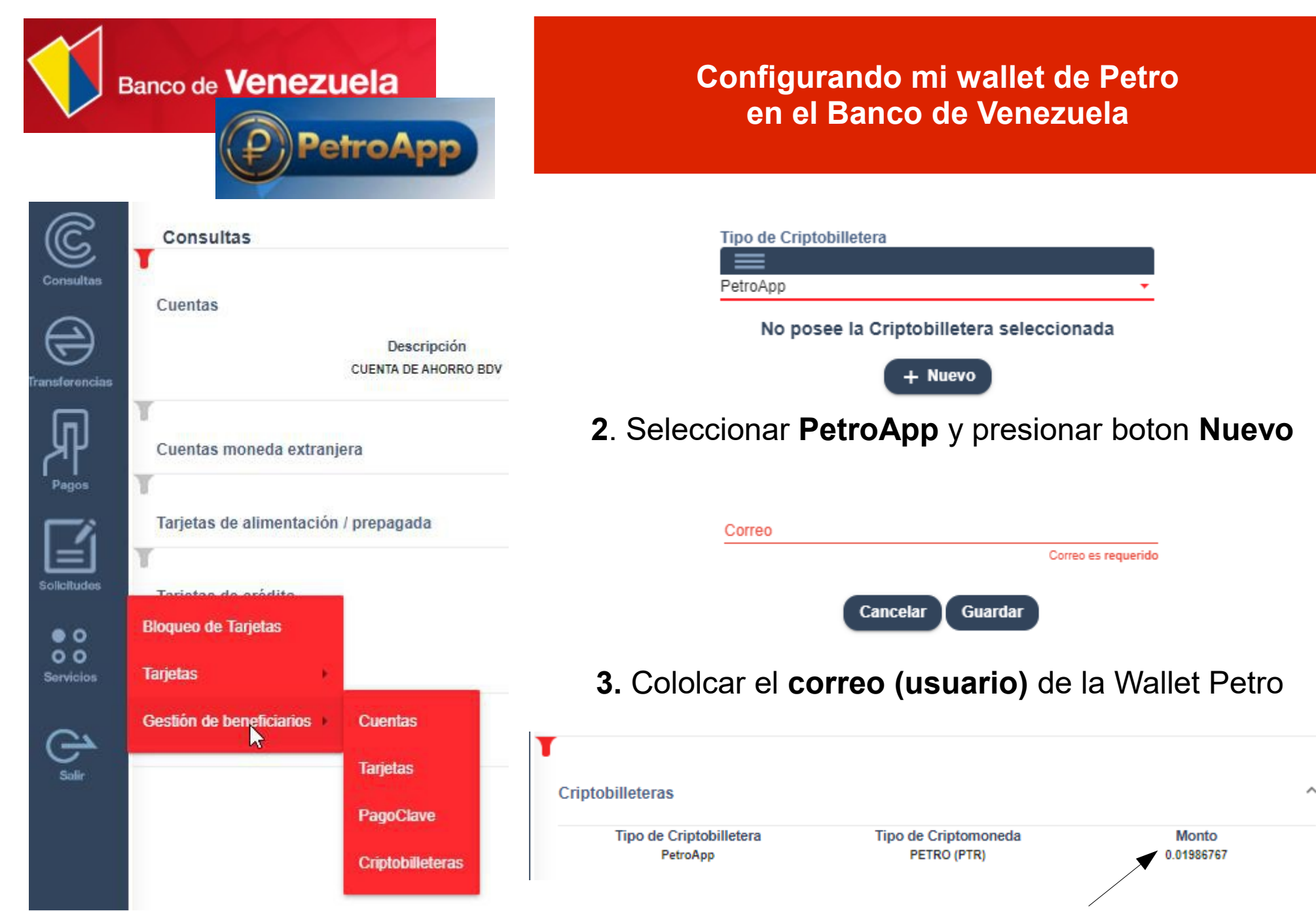

1. Seleccionar opción Servicios/Gestión de beneficiarios/Criptobilleteras

### Listo !!!, ya puedes ver el Saldo de tu PetroApp en el Banco de Venezuela